# Navigating MyPay for Tax Forms (phone app)

(screenshots are from an Android, app features on iPhone may vary slightly)

#### Get W-2:

- From Home screen, click on "...More"
- Under Pay section, click on "W2"

| <sup>4:15</sup> MyPay                                                                                                    | ⊠ ৡ ৼ ৶ ৪9%∎    | 4:12 N #             | Bo 88∦           |                                                   |
|----------------------------------------------------------------------------------------------------|-----------------|----------------------|------------------|---------------------------------------------------|
| Last pay day<br>January 19                                                                                                    |                 | About                | >                |                                                   |
| 2024                                                                                                    |                 | Рау                  |                  |                                                   |
| \$<br>Pay Summary                                                                                                    | \$=<br>Deposits | Paycheck History     | >                | 4:12                                              |
|                                                                                                    |                 | Compensation Summary | >                |                                                   |
| ()<br>Web Clock                                                                                                    |                 | Deductions & Taxes   | >                | < Year End Tax Documents                          |
|                                                                                                    |                 | Direct Deposits      | >                | W2s - Wage and Tax Statement                      |
| AM PTO +                                                                                                    |                 | W2                   | >                | Please select the year you would like to download |
| Remaining                                                                                                    |                 | Rate History         | >                | 2023 2022                                         |
|                                                                                                    |                 | Benefits             |                  | 1095-C - Employer-Provided Health Insurance       |
|                                                                                                    |                 | Dependents           | >                | Please select the year you would like to download |
| Canal Canal Canad Canal Canad Cana Cana Cana Cana Cana Cana Can | Requests More   | Current Benefits     | ><br>•••<br>More |                                                   |

Your W-2 will open/download in pdf format.

### View current W-4/tax information:

- From Home screen, click on "...More"
- Under Pay section, click on "Deductions & Taxes"

| <sup>4:15</sup> MyPay        | N * ®⊿ 89%∎<br>C | <sup>4:12</sup> MyPay | N * ≈ ⊿ 89%∎<br> |
|------------------------------|------------------|-----------------------|------------------|
| Last pay day<br>January 19   |                  | About                 | >                |
| 2024                         |                  | Pay                   |                  |
| \$<br>Pay Summary            | \$=<br>Deposits  | Paycheck History      | >                |
|                              |                  | Compensation Summary  | >                |
| ()<br>Web Clock              |                  | Deductions & Taxes    | 2                |
|                              |                  | Direct Deposits       | >                |
| ам рто 🛧<br>20 33h           |                  | W2                    | >                |
| Remaining                    |                  | Rate History          | >                |
|                              |                  | Benefits              |                  |
|                              |                  | Dependents            | >                |
| <b>කි ම්</b><br>Home To-dots | Requests More    | Current Benefits      | ><br>•••<br>More |

• See listing(s) for Federal Income Tax. It will show history of changes made. The CURRENT tax info should have the most recent Start Date and End Date of "Forever".

| 4:15                                 | N 🕸 🕾 л 88% 🔳 |
|--------------------------------------|---------------|
| 🛯 MyPay                              | 2             |
| < Deductions And Taxe                | s             |
| Federal Income Tax                   |               |
|                                      | FITW          |
| Start Date                           | 1/01/2022     |
| End Date                             | 1/16/2023     |
| Exemptions                           |               |
| Filling Status                       | S             |
| ۵                                    |               |
| Federal Income Tax                   | FITW          |
| Start Date                           | 1/03/2024     |
| End Date                             | Forever       |
| Exemptions                           |               |
| Filling Status                       | s             |
| [Multiple Jobs: Yes, Additional Amou | int: \$10.00] |
| Federal Income Tax                   |               |
|                                      | FITW          |
| Start Date                           | 1/17/2023     |

### To change your current W-4/tax information:

- From Home screen, click on "Requests"
- Click on "+" in the bottom right

|                              | N 송 🖘 🗐 89% 🖿 |                                  | N * Sal 88% i |
|------------------------------|---------------|----------------------------------|---------------|
| Last pay day                 |               | My Requests                      | D             |
| January 19<br>2024           |               | Please select the request type   |               |
| \$                           | \$=           | Pending                          |               |
|                              | Deposits      | Time Off<br>7.50 hours requested | 8 months ago  |
| Web Clock                    |               | Time Off<br>7.50 hours requested | 8 months ago  |
| AM PTO                       |               |                                  | (+            |
| <b>යි ම්</b><br>Home To-dois | Requests More | Gi 🗎 🖵<br>Home To-do's Requi     | ests More     |

• From the "I want to request a.." drop-down, select Taxes

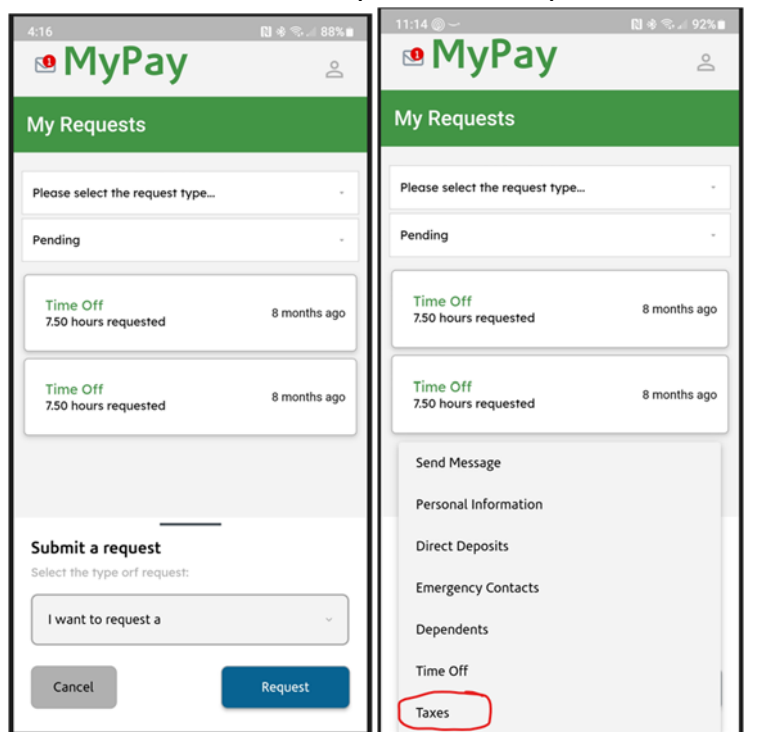

### • Complete a new W-4

| 4:16 🕅 왕 🗟 🖬 88% 🔳                                                                                                    |
|----------------------------------------------------------------------------------------------------|
|                                                                                                    |
|                                                                                                    |
| < W - 4 Withholding Certificate                                                                                                    |
| Get instructions and worksheets for this form                                                                                                    |
| Form W-4<br>Department of the Treasury<br>Internal Revenue Service                                                                                                    |
| <b>Employee's Withholding Certificate</b><br>Complete and submit this Form W-4 so that your<br>employer can withhold the correct federal income tax<br>from your pay.<br>Your withholding is subject to review by the IRS. |
| Step 1: Enter Personal Information                                                                                                    |
| First name and middle initial                                                                                                    |
| Test                                                                                                    |
| Last Name                                                                                                    |
| Employee                                                                                                    |
| Home address (number and street or rural note)                                                                                                    |
| 123 Test                                                                                                    |
| City or town, state and Zip code<br>Here, TX 77845                                                                                                    |
| Social Security Number                                                                                                    |
| 099-99-9999                                                                                                    |
| (c) Filing Status                                                                                                    |
| Single or Married filing separately                                                                                                    |
| Married filing jointly                                                                                                    |

- See below tax tips on how to complete the form.
- Enter your login password as your signature and click SAVE button
- Any tax changes will be effective on payroll processed after you have submitted your changes.

## <u>Tax tip (this is not official tax advice, please speak with a tax professional about your</u> personal tax needs):

- If you are wanting MORE withholding to be deducted, a few items you <u>can</u> change are: (any 1 or all)
  - Filing Status: Single or Married filing separately
  - Step 2c: Select/check box for multiple jobs
  - **Step 4c**: Enter Extra Withholding amount (additional tax to be deducted)

| Step 2: Multiple Jobs or Spouse Works                                                                                                    |                                                          |
|----------------------------------------------------------------------------------------------------|----------------------------------------------------------|
| Complete this step if you (1) hold more than one job at a time, or (2) are married fi<br>also works. The correct amount of withholding depends on income earned from all         | ling jointly and your spouse<br>of these jobs.           |
| Do only one of the following.                                                                                                    |                                                          |
| (a) Use the estimator at www.irs.gov/W4App for most accurate withholding for this                                                                                                | step (and Steps 3-4);                                    |
| or                                                                                                    |                                                          |
| (b) Use the Multiple Jobs Worksheet and enter the results in Step 4(c) below for rol                                                                                             | ughtly accurate withholding:                             |
| or                                                                                                    | $\frown$                                                 |
| (c) If there are only two jobs total, you may check this box. Do the same on Form V<br>option is accurate for jobs with similar pay; otherwise, more tax than necessary may      | V-4 for the other job. This<br>∕ be withheld ▶ ☑         |
| Step 3: Claim Dependents                                                                                                    |                                                          |
| If your income will be \$200,000 or less (\$400,000 or less if married filing jointly):                                                                                          |                                                          |
| 1 Multiply the number of qualifying children under age 17 by \$2,000                                                                                                    |                                                          |
| \$                                                                                                    |                                                          |
| 2 Multiply the number of other dependents by \$500                                                                                                    |                                                          |
| S                                                                                                    |                                                          |
| Add the amounts above 1 and 2 enter the total below                                                                                                    |                                                          |
| \$                                                                                                    |                                                          |
| Step 4 (optional): Other Adjustments                                                                                                    |                                                          |
| (a) Other income (not from jobs). If you want tax withheld for other income you e<br>have withholding, enter the amount of other income here. This may include interes<br>income | expect this year that won't t, dividends, and retirement |
| Enter other income amount or leave blank                                                                                                    |                                                          |
| <u>s</u>                                                                                                    |                                                          |
| (b) Deductions. If you expect to claim deductions other than the standard deducti<br>withholding, use the Deductions Worksheet on page 3 and enter the result here               | on and want to reduce your                               |
| Enter other deduction amount or leave blank                                                                                                    |                                                          |
| (c) Extra withholding Enter any additional tay you want withheld each nay period                                                                                                 | i                                                        |
| Enter additional amount or leave blank [20.00                                                                                                    |                                                          |
|                                                                                                    |                                                          |